If you are a Chrome user on PC (not tablet), you can access our Web site using **https** as shown here, if you are prompted to install Flash then do so.

| Chat - Feel Fluent ×                 |  | θ | _        | С |
|--------------------------------------|--|---|----------|---|
| ← → C () https://www.feelfluent.com/ |  |   | <b>E</b> | * |

This will allow access to your booking and allow you to join the sessions.

Should you want to use http just select the icon on the top right marked with a **RED X** 

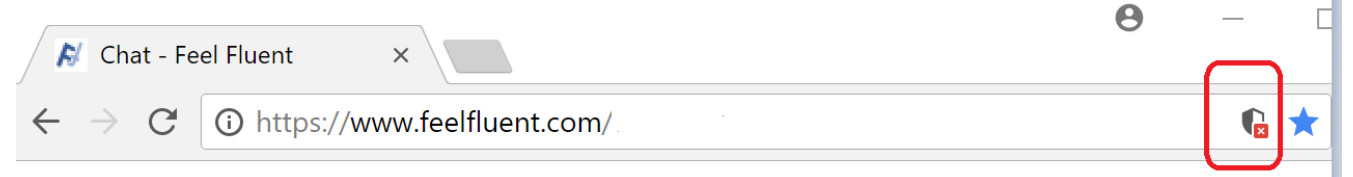

## This will display an additional window, select "Load unsafe scripts"

# Insecure content blocked This page is trying to load scripts from unauthenticated sources. Load unsafe scripts

## Your session will revert to http

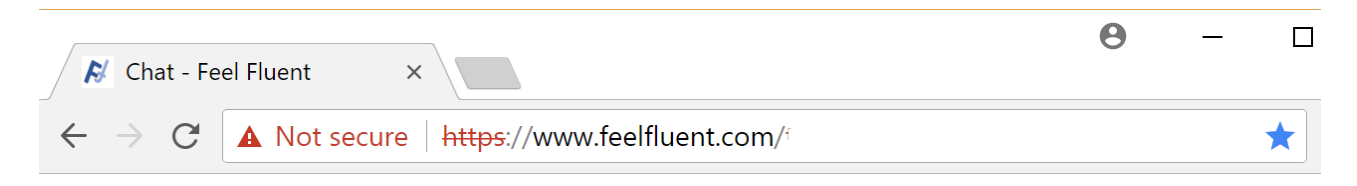

#### Other workarounds for Chrome can include:

### Delete the pepperflash directory

- 1. Exit chrome, make sure it is not running
- 2. using file **explorer** go to c:\users\<user name>\appdata\local\google\chrome\user data\pepperflash
- 3. Delete the folders you see there and restart Chrome

#### Reinstall Flash as also documented here